## Пушкинская карта

настройка модуля в Универсальной Билетной Системе

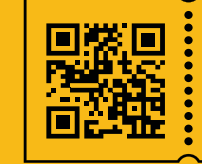

УНИВЕРСАЛЬНАЯ БИЛЕТНАЯ СИСТЕМА свои правила

- Обратитесь в службу технической поддержки для активации модуля «Пушкинская карта» в вашей административной панели.
- 2. Внесение параметров в системных настройках модуля
- После активации модуля в разделе «Общие настройки» появился подраздел «Пушкинская карта».
- Введите ID организации из личного кабинета учреждения на сайте PRO.Культура.рф
- Сохраните изменения

• Остальные пункты в настройке модуля «Пушкинская карта» заполняют специалисты службы технической поддержки системы.

Изменить

| ≡           |                       |                                                                                                 |   |  |  |  |  |  |  |  |  |
|-------------|-----------------------|-------------------------------------------------------------------------------------------------|---|--|--|--|--|--|--|--|--|
| <b>*a</b> 0 | общие настройки       | Рабочий стол / Настройка модуля "Пушкинская карта"                                              |   |  |  |  |  |  |  |  |  |
| × •         | Агент АРІ. Слой       | Настройка модуля "Пушкинская карта"                                                             |   |  |  |  |  |  |  |  |  |
| >           | Пушкинская карта      | Обратите внимание: данный раздел относится к модулю Пушкинской карты                            |   |  |  |  |  |  |  |  |  |
| >           | Russia CityPass       | Отправка билетов                                                                                |   |  |  |  |  |  |  |  |  |
| >           | Модули                | Основной путь к АРІ системы для отправки билетов Тоken для авторизации АРІ                      | 1 |  |  |  |  |  |  |  |  |
| >           | Каналы продаж         | ID организации в PRO.Культура                                                                   |   |  |  |  |  |  |  |  |  |
| >           | Группы каналов продаж | ×                                                                                               |   |  |  |  |  |  |  |  |  |
| >           | График работы         |                                                                                                 |   |  |  |  |  |  |  |  |  |
| ₿           | ФондКино              | Проверка события в реестре                                                                      |   |  |  |  |  |  |  |  |  |
| >           | Параметры             | Основной путь к АРІ системы для проверки события Токеп для авторизации АРІ для проверки события | 1 |  |  |  |  |  |  |  |  |
| >           | Настройки PDF         |                                                                                                 |   |  |  |  |  |  |  |  |  |

- 3. Проверка соблюдения правил модерации на прокультура.
- Пройти модерацию получить id мероприятия.
- Получить одобрение экспертного совета на соответствие мероприятия.

В продажу допускаются только одобренные мероприятия.

4. Внесение ID в событие

| =  |                                                |                |                        |                                                   |      |                   |                  |                                           |                  |             | Вы                  | воц            | ли как superadmin     | Выйти  |  |
|----|------------------------------------------------|----------------|------------------------|---------------------------------------------------|------|-------------------|------------------|-------------------------------------------|------------------|-------------|---------------------|----------------|-----------------------|--------|--|
| G  | Новости                                        |                | Рабочий стол / События |                                                   |      |                   |                  |                                           |                  |             |                     |                |                       | -lазад |  |
| Ø  | Состояние системы                              |                | События                |                                                   |      |                   |                  |                                           |                  |             |                     |                |                       |        |  |
| ß  | Заказы                                         | ~              | ID Название Включен    |                                                   |      |                   |                  |                                           |                  |             |                     |                |                       |        |  |
| ₽  | Тарифы                                         | - 1            | 96                     | 96 ×                                              |      |                   |                  |                                           |                  |             |                     |                | \$                    | ÷ ×    |  |
|    |                                                | 1 I.           | Тип                    | Тип события                                       |      |                   |                  | Группа событий                            | Продажи включены |             | Персональный        |                |                       |        |  |
|    | События                                        | ^              | B                      | ыбрать                                            |      |                   | ×                | Выбрать                                   |                  | \$          | <b>×</b>            |                | ×                     |        |  |
|    | <ul> <li>Журнал событий</li> </ul>             | Тариф Та       |                        |                                                   |      |                   |                  |                                           |                  |             |                     | Тариф назначен |                       |        |  |
|    |                                                | 1 I.           | В                      | ыбрать                                            |      |                   |                  | •                                         |                  |             |                     | ×              | ÷                     | ×      |  |
|    | > Событие                                      |                | Mec                    | Местоположение                                    |      |                   |                  | Зал                                       | Инициатор        |             |                     |                |                       |        |  |
|    | > Типы событий                                 | - 1            | Dam                    |                                                   |      |                   |                  | Быорать                                   |                  | ^           | Выорать             |                |                       |        |  |
|    | > Группы событий                               | Группы событий |                        |                                                   |      |                   |                  |                                           |                  |             |                     |                |                       |        |  |
| fn | а Товары · · · · · · · · · · · · · · · · · · · |                |                        |                                                   |      |                   |                  |                                           |                  |             |                     |                |                       |        |  |
| ô  | Услуги                                         | ~              |                        |                                                   |      |                   |                  |                                           |                  |             |                     |                |                       |        |  |
| ሐ  | Абонементы                                     | ~              | + Создать 20 + 🔲 🦉     |                                                   |      |                   |                  |                                           |                  |             |                     |                |                       |        |  |
| Ð  | Экскурсионное бюро                             | ~              | ID <sup>‡</sup>        | Название                                          | \$   | Тип ¢<br>события  | Тариф            | Ф Местоположение                          | ≑ Включен ≑      | Продажи вкл | очены 👇 Персональны | ый ≑           | Ф                     |        |  |
| 曲  | Личный кабинет                                 | ~              | 96                     | Интересная экску<br>для маленьких                 | рсия | Выбранный<br>день | Юнона и<br>Авось | <b>ДК "Пролетарка"</b><br>ДК "Пролетарка" | Да               | Да          | Да                  |                | Выбранный<br>день     |        |  |
| 苗  | Комбо-страницы                                 | ~              |                        | школьников<br>Короткое: экскурс<br>для школьников | сия  |                   |                  |                                           |                  |             |                     |                | c 20.05.2022<br>19:00 |        |  |

В разделе «События» в подразделе «Событие» находим событие и переходим к редактированию

Ľ

• В закладке «Пушкинская карта» введите ID события из личного кабинета

учреждения на сайте PRO.Культура. РФ

| Ē        | Новости                            |   | Рабочий стол / ( | События / 1 | Изменение соб | бытия: 96    |                |                  |                  |   |                                      | ← Назад       |
|----------|------------------------------------|---|------------------|-------------|---------------|--------------|----------------|------------------|------------------|---|--------------------------------------|---------------|
| Ø        | Состояние системы                  |   | Изменение с      | события     |               |              |                |                  |                  |   |                                      |               |
| 107      | Заказы                             | ~ | Информация       | Шаблоны     | ы билетов     | Правила прох | кода Общие лим | иты Сроки По     | оставщик         |   |                                      |               |
| ₽        | Тарифы                             |   | Вознаграждени    | ия агентам  | Связанны      | е продукты   | Внешние билеты | Пушкинская карта | Правила возврата |   | Создан: 10.04.2022                   | 22:02:48      |
| 曲        | События                            | ~ | Выгрузки         | Письма      |               |              | I              |                  | •                |   | Включен                              | 2 18:18:36    |
|          | <ul> <li>Журнал событий</li> </ul> |   | Настройк         | идля        | систем        | ы "Пуш       | кинская ка     | рта"             |                  |   | Продажи включе                       | ены           |
|          | > Событие                          |   |                  | ыура        |               |              |                |                  |                  | × | Персональный б                       | іилет         |
| •        | У Типы событий                     |   | Проверить ID в   | реестре     |               |              |                |                  |                  |   | Расширенный ре<br>билетов            | ежим возврата |
|          | > Группы событий                   |   |                  |             |               |              |                |                  |                  |   | Участвует в прог<br>Пушкинской карты | грамме        |
| în       | Товары                             | ~ |                  |             |               |              |                |                  |                  |   | Собственные пр                       | авила         |
| ô        | Услуги                             | ~ |                  |             |               |              |                |                  |                  |   | Изменил                              | [b            |
| <b>"</b> | Абонементы                         | ~ |                  |             |               |              |                |                  |                  |   |                                      |               |

- 5. Включение события
- В правом окне управления продажами включите «Участвует в программе Пушкинской карты»
- Сохраните изменения кнопкой «Изменить»
- 6. Информация о тестировании Почта Банком

на сайте Почта Банк https://www.pochtabank.ru/corp/terminal-pk

Воспользуйтесь инструкцией для подключения карточного терминала

«Пушкинская карта»

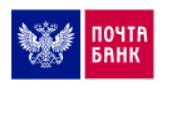

Главная > Бизнесу > Инструкция для подключения терминала

## Инструкция для подключения карточного терминала, пушкинская карта

Для тестирования и активации терминала необходимо воспользоваться инструкциями, указанными ниже и направить заполненные заявки по адресу: pk@pochtabank.ru

| Гарантийное письмо о подключении к реестру билетов |  |
|----------------------------------------------------|--|
| Гарантийное письмо о подключении к ЕАИС            |  |
| Заявка на тестирование терминала                   |  |
| Заявка на тестирование терминала V2.0              |  |
| инструкция для учреждений культуры                 |  |
| оформление карты АО Почта Банк «Виртуальный мир»   |  |
|                                                    |  |

## Ознакомьтесь с этапами интеграции продаж по «Пушкинской карте»

https://ubsystem.ru/pushkin